## **Customer Release Empty Equipment - Quick Reference Guide**

|                                                                                                    | oout<br>~ | Product                                                                                                    | s C        | ustomers<br>~                            | Carrie            | ers Tools                                       |                                     |     |
|----------------------------------------------------------------------------------------------------|-----------|----------------------------------------------------------------------------------------------------|------------|------------------------------------------|-------------------|-------------------------------------------------|-------------------------------------|-----|
| • visit www.shipstreamline.c<br>Go to Shipment Management                                             | om        |                                                                                                    |            |                                          |                   | Customer<br>> MyStrea<br>> QuoteLi<br>> Shipmer | S<br>Imline<br>ne<br>It Managemen   | it. |
| Go to Customer Portal, then Releas<br>Empty Equipment                                                 | se        | My Saved Reports: Equipment Ready for Release New / Onetime<br>Template Reports<br>Comparison of the second second sec |            |                                          |                   |                                                 |                                     |     |
| Click the gear icon next to your<br>Shipment ID associated with the<br>equipment to be Released Empty |           | Cust Ship ID 3<br>00101241-A<br>00101948-A                                                                                                    | €<br>0 ☆ - | Equipment ID<br>EMHU685170<br>EMHU640155 | Days Pla 13.3 3.8 | ced for Unloading 🗧                             | Load Number<br>01415467<br>01428547 | AK. |

Then click on the "Release Equipment" option

Note: Only equipment in the "Placed for Unloading" status will be displayed within the Release Empty Equipment list

| Cust Ship ID | ⇔     | Equipment ID        | Days Placed for Unloading | Load Number 🔤 |
|--------------|-------|---------------------|---------------------------|---------------|
| 00101241-A   | 0☆-   | EMHU685170          | 13.3                      | 01415467      |
| 00101948-A   | ◎樽・   | EMHU640155          | 3.8                       | 01428547      |
| 00101953-A   | 0 -   | EMHU235678          | 3.5                       | 01428781      |
| 00102058-A   | 6 2/  | Add/View Commen     | ts                        | 01430189      |
| 00102164-A   | 0 🖂 d | Create Notification | ******                    | 01432999      |
| 00102194-A   |       | Adjust Next Event T | ime                       | 01433002      |
| 00102195-A   | ◎ 噤-  | UMXU894364          | 1.4                       | 01432587      |
| 00102196-A   | 0     | UMXU248728          | 2.1                       | 01432756      |

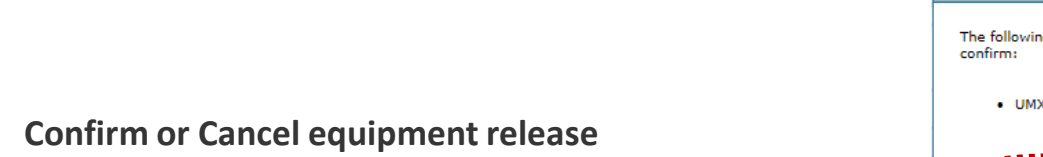

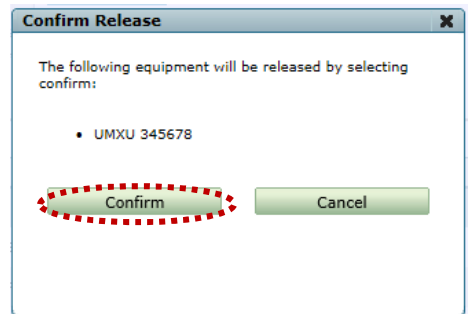

Once the equipment has been released, you will receive a Success or Error notification

## Success

Equipment released successfully: UMXU 345678 Release more equipment.

Did you know? By clicking on the "Release more equipment" link, you will be taken to the Release Empty Equipment web application where you can release multiple pieces of equipment at one time.